## Comment compléter son choix de cours pour la <mark>5<sup>e</sup> secondaire</mark> dans MOZAÏK

## Se connecter au Mozaïk-Portail par le site https://mozaikportail.ca/

L'élève doit cliquer sur la tuile<u>Élève</u>.

| <b>mozaïk</b> p                             | ortail                                                                                                    |
|---------------------------------------------|----------------------------------------------------------------------------------------------------|
| Espaces de                                  | travail                                                                                                    |
| /ous avez accès à j<br>ở En tout temps, voi | olusieurs espaces de travail. Pour poursuivre, sélectionnez l'espace de travail désiré.<br>Is pourrez changer d'espace de travail en utilisant le menu de la bannière Mozaïk-Portail. |
| <b>3</b>                                    |                                                                                                    |
| Biblius                                     | Élève                                                                                                    |

#### L'élève doit choisir : *Faire mon choix de cours*.

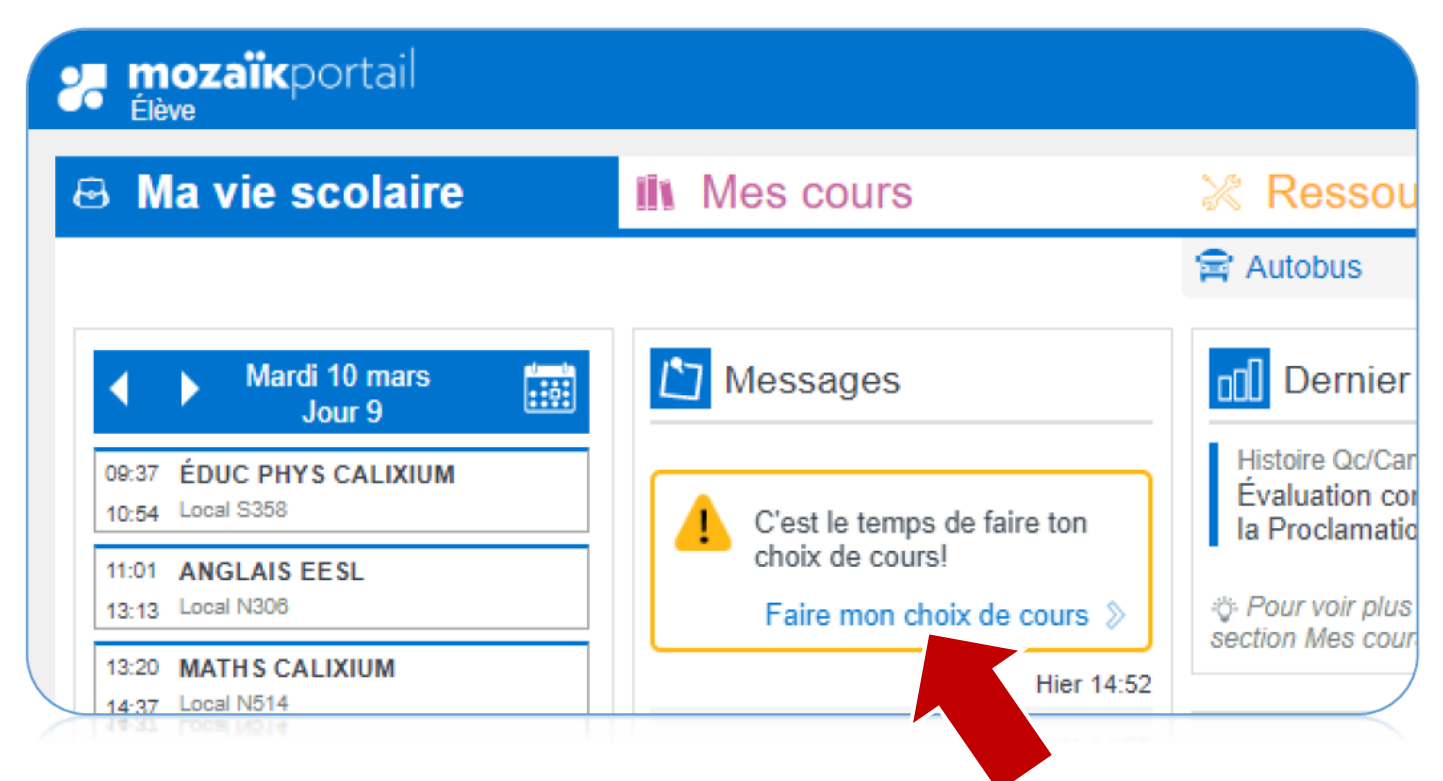

#### Tu vas voir tes résultats scolaires actuels

#### En rouge : matières en voie d'échec.

Ton choix de cours sera ajusté avec tes résultats de juin.

| Éducation physique et à la santé<br>043402            | 100% |
|-------------------------------------------------------|------|
| Science et technologie<br>055444                      | 78%  |
| Science et technologie de l'environnement<br>058404   | 84%  |
| Mathématique : séquence Sciences naturelles           | 90%  |
| Éthique et culture religieuse<br>069404               | 87%  |
| Histoire du Québec et du Canada<br>085404             | 80%  |
| Français, langue d'enseignement<br>132406             | 82%  |
| Anglais, langue seconde - Programme de base<br>134404 | 79%  |
| Activités littéraires 401<br>157442                   | 82%  |
| Arts plastiques<br>168402                             | 84%  |

#### Tu n'as rien à choisir dans cette section. Ce sont des cours fixés par l'école.

CALIXA-LAVALLÉE Secondaire 5 Nombre de périodes requises: 36

#### Cours attribués par l'école

À partir des résultats sommaires de la 1re étape nous procédons à "l'opération pré- classement". Cette intervention permet à l'école d'analyser la situation de chacun de ses élèves et de réviser, lorsque la situation l'exige, les services qui leurs seront offerts l'an prochain. Le classement final des élèves s'effectue en juin, avec les résultats du dernier bulletin.

Réduire 🔨

| ANGLAIS SEC 5                                | É.C.R SEC 5                                                          |
|----------------------------------------------|----------------------------------------------------------------------|
| ANG504 - 4 périodes                          | ECR502 - 2 périodes                                                  |
| ÉDUCATION PHYSIQUE SEC 5                     | FRANÇAIS ET ACTIVITÉS LIT. SEC 5                                     |
| EDU502 - 2 périodes                          | FRA506 - 8 périodes                                                  |
| MATHÉMATIQUE SN SEC 5<br>MAT506 - 6 périodes | MONDE CONTEMPORAIN ET<br>EDUCATION FINANCIÈRE<br>MON504 - 4 périodes |

Total de périodes 26

### Tu dois indiquer en cliquant dessus, lequel des deux cours d'anglais tu veux faire.

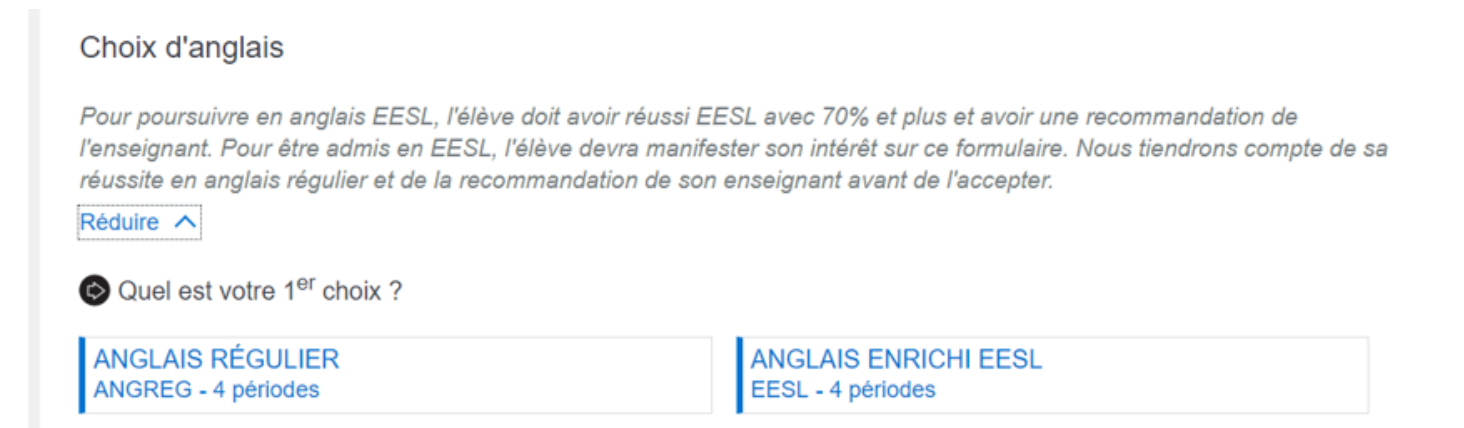

# Tu dois indiquer en cliquant dessus, le cours de mathématique que tu aimerais avoir.

#### Choix de séquence mathématique

| Pour être admis dans la séquence SN, l'élève doit a<br>son enseignant.                              | avoir réussi ses mathématiques avec 70% et plus, et être recomma                                                 | indé par |
|----------------------------------------------------------------------------------------------------|----------------------------------------------------------------------------------------------------|----------|
| Réduire ^                                                                                           |                                                                                                    |          |
| Quel est votre 1 <sup>er</sup> choix ?                                                              |                                                                                                    |          |
| MATHÉMATIQUE CST<br>CST - 6 périodes                                                                | MATHÉMATIQUE SN<br>SN - 6 périodes                                                                               |          |
| <b>CST 5 =</b> cours régulier<br>Pour les élèves en réussite de <b>CST 4</b> ou<br>de <b>SN 4</b> . | <b>SN 5 = cours enrichi</b><br>Pour les élèves en réussite de <b>SN 4 ET</b><br>recommandés par leur enseignant. |          |

Tu dois indiquer en cliquant dessus, les cours optionnels que tu aimerais avoir.

\*\*\* Pour avoir un « Profil », tu dois avoir réussi ton cours d'histoire de 4<sup>e</sup> secondaire et ton cours de science (ST) de 4e secondaire.

\*\*\* Si tu as échoué ton cours d'histoire de 4<sup>e</sup> secondaire et ton cours de science (ST) de 4e secondaire, tu n'auras pas de choix d'option.

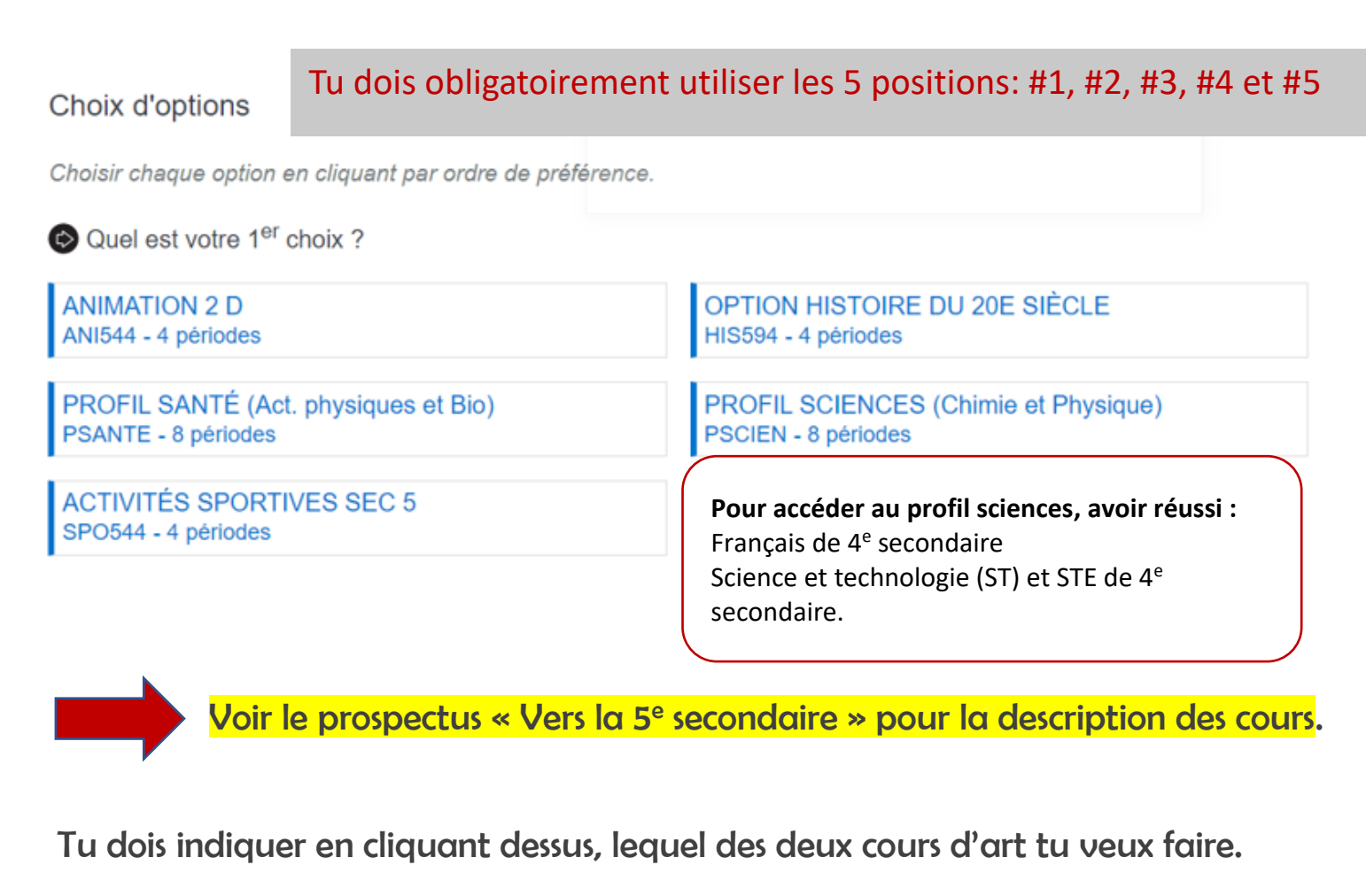

Choix d'arts

Faites un choix d'arts.

Quel est votre 1<sup>er</sup> choix ?

ARTS PLASTIQUES SEC 5 ART502 - 2 périodes ART DRAMATIQUE SEC 5 DRA502 - 2 périodes

Confirmer mon choix

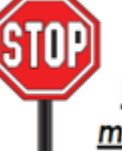

<u>IMPORTANT</u>: Une fois que l'élève à cliqué sur <u>Confirmer</u> <u>mon choix</u>, il n'est plus possible de modifier le choix de cours.